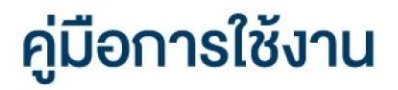

### **DAOL**SEC

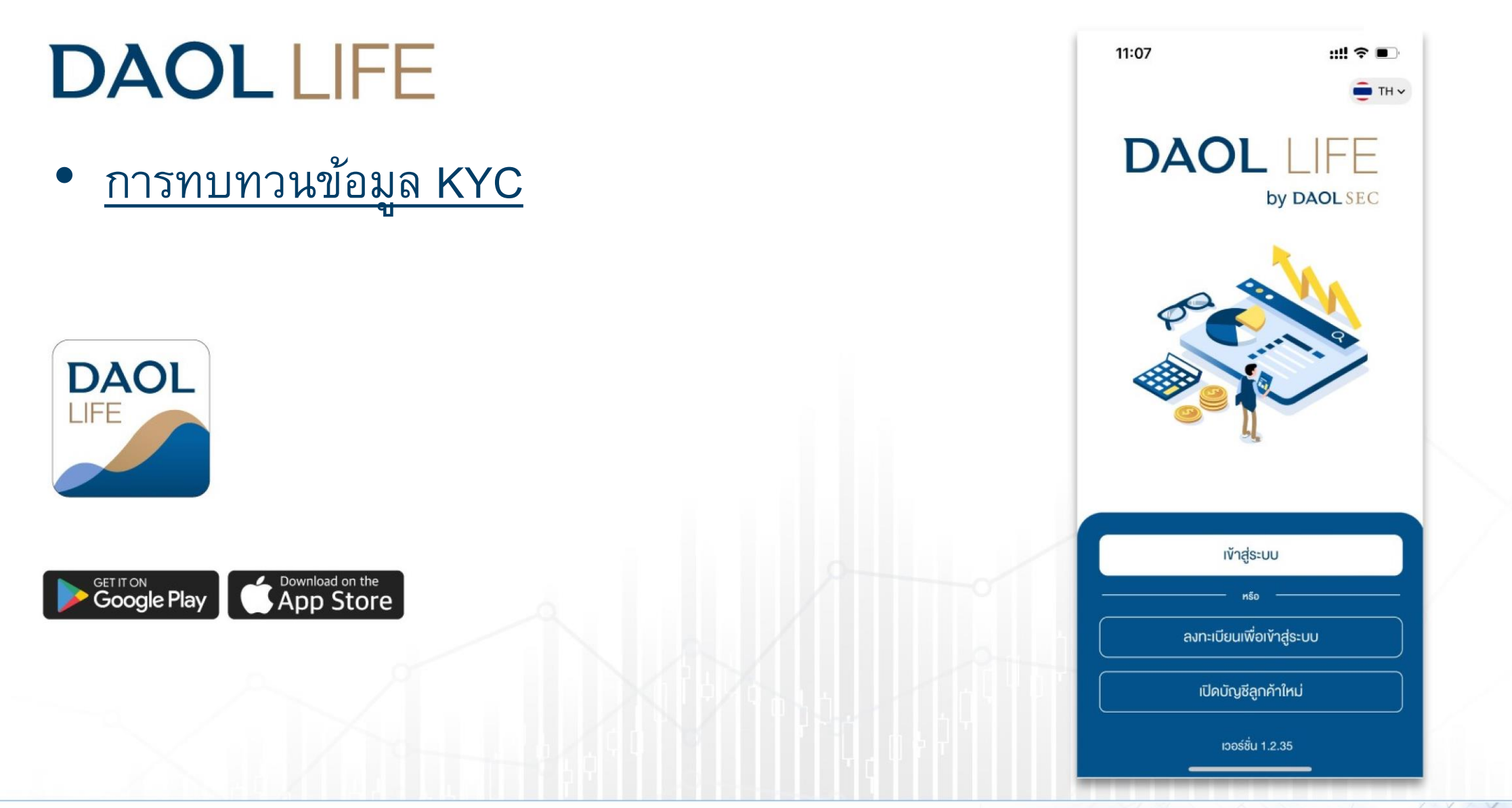

# Push Noti แจ้งเตือนครบรอบทบทวน

# **DAOL**SEC

#### ลูกค้าจะได้รับ Push Noti แจ้งเตือนครบทบทวนล่วงหน้า 60 วัน ส่งเวลา 09:00 น. ของวัน

| 9:41 | 9:41<br>Monday, June 30                                                                                                    |                              |
|------|----------------------------------------------------------------------------------------------------|------------------------------|
|      | แจ้งเตือนครบรอบการทบทวนข้อมูล<br>ข้อมูล KYC ของท่านใกล้ครบรอบการทบ<br>60 วันข้างหน้า กรุณาทำทารกบทวนข้อม<br>วันที่ XX/XX/XXXX | 10m ago<br>มาวมใน<br>มูลก่อม |
|      |                                                                                                    | õ                            |

| 9:41                                                                              | ail 🗢 🔳                              | 9:41                                                                        |
|-----------------------------------------------------------------------------------|--------------------------------------|-----------------------------------------------------------------------------|
| DAOLSEC                                                                           |                                      | < n                                                                         |
| ວຣຸณสวัสดี คุณปพน พร้อมมูล<br><b>ພວຣ໌ກຟວລิໂວ</b><br>ນັອມູລ ດາ ວັนที่ 08/04/2022 🚯 | ดูรายละเอียด ><br>ธีเฟระงัอบูล       | 30 ก.ย. 2565 17:33<br><b>แจ้งเตือนครบรอบก</b><br>ข้อมูล KYC ของท่านใกล่     |
|                                                                                   |                                      | 30 ก.ย. 2565 17:33<br><b>ธีเซ็ตรหัสผ่าน iFISe</b><br>ระบบได้ทำการรีเซ็ตรหัส |
| ไม่มงอมู่สการส                                                                    | มกุม                                 | 30 ก.ย. 2565 17:33<br><b>ธีเซ็ตรหัสน่าน iFISe</b><br>ระบบได้ทำการรีเซ็ตรหัส |
| ข้อความล่าสุด                                                                     | ดูทั้งหมด >                          |                                                                             |
| <b>แจ้งเตือนครบร</b><br>ข้อมูล KYC ของ                                            | รอบการทบทวน<br>ท่านใกล้ครบ           |                                                                             |
| รีเซ็ตรหัส PIN<br>ระบบได้ทำการรีเ                                                 | <b>iFISe สำเร็จ</b><br>ซ็ต PIN เรียบ |                                                                             |
| ๙ ๗ ๔ หน้าหลัก wอร์คฟอลีโอ ธุรกรรม                                                | elPO อื่มๆ                           | _                                                                           |

| 9:41                                                                                                 | al 🗢 🔳 |
|----------------------------------------------------------------------------------------------------|--------|
| < กล่องข้อความ                                                                                       |        |
| 30 ก.ย. 2565 17:33<br><b>แจ้งเตือนครบรอบการทบทวนข้อมู</b><br>ข้อมูล KYC ของท่านใกล้ครบรอบ            | акүс > |
| 30 ก.ย. 2565 17:33<br>รีเซ็ตรหัสผ่าน iFISe สำเร็จ<br>ระบบได้ทำการรีเซ็ตรหัสผ่านเรียบ                 | >      |
| 30 ก.ย. 2565 17:33<br><b>รีเซ็ตรหัสผ่าน iFISe สำเร็จ</b><br>ระบบได <b>้</b> ทำการรีเซ็ตรหัสผ่านเรียบ | >      |

### กดปุ่มเพื่อทบทวนเพื่อไปยัง เมนูทบทวนข้อมูล KYC

|                                                                                                    | × ·                                                                           |
|----------------------------------------------------------------------------------------------------|-------------------------------------------------------------------------------|
| แจ้งเตือนครบรอบการทบทวนข้อมูล KYC                                                                       | O วันที่อัปเดตล่าสุด 01/01/202                                                |
| ข้อมูล KYC ของท่านใกล้ครบรอบการทบทวนใน<br>60 วันข้างหน้า กรุณาทำการทบทวนข้อมูลก่อน<br>วันที่ XX/XX/XXXX | <ul> <li>วันครบรอบการทบทวน 01/01/202</li> <li>จะหมดอายุกายใน 90 ร่</li> </ul> |
| ทบทวนข้อมูล                                                                                             | 🕂 ทบทวนข้อมูล KYC                                                             |
|                                                                                                    |                                                                               |
|                                                                                                    |                                                                               |
|                                                                                                    |                                                                               |
|                                                                                                    |                                                                               |
|                                                                                                    |                                                                               |
|                                                                                                    |                                                                               |

### POP UP แจ้งเตือนหลัง Login เข้าระบบ DAOL LIFE/ DAOL eService

# **DAOL**SEC

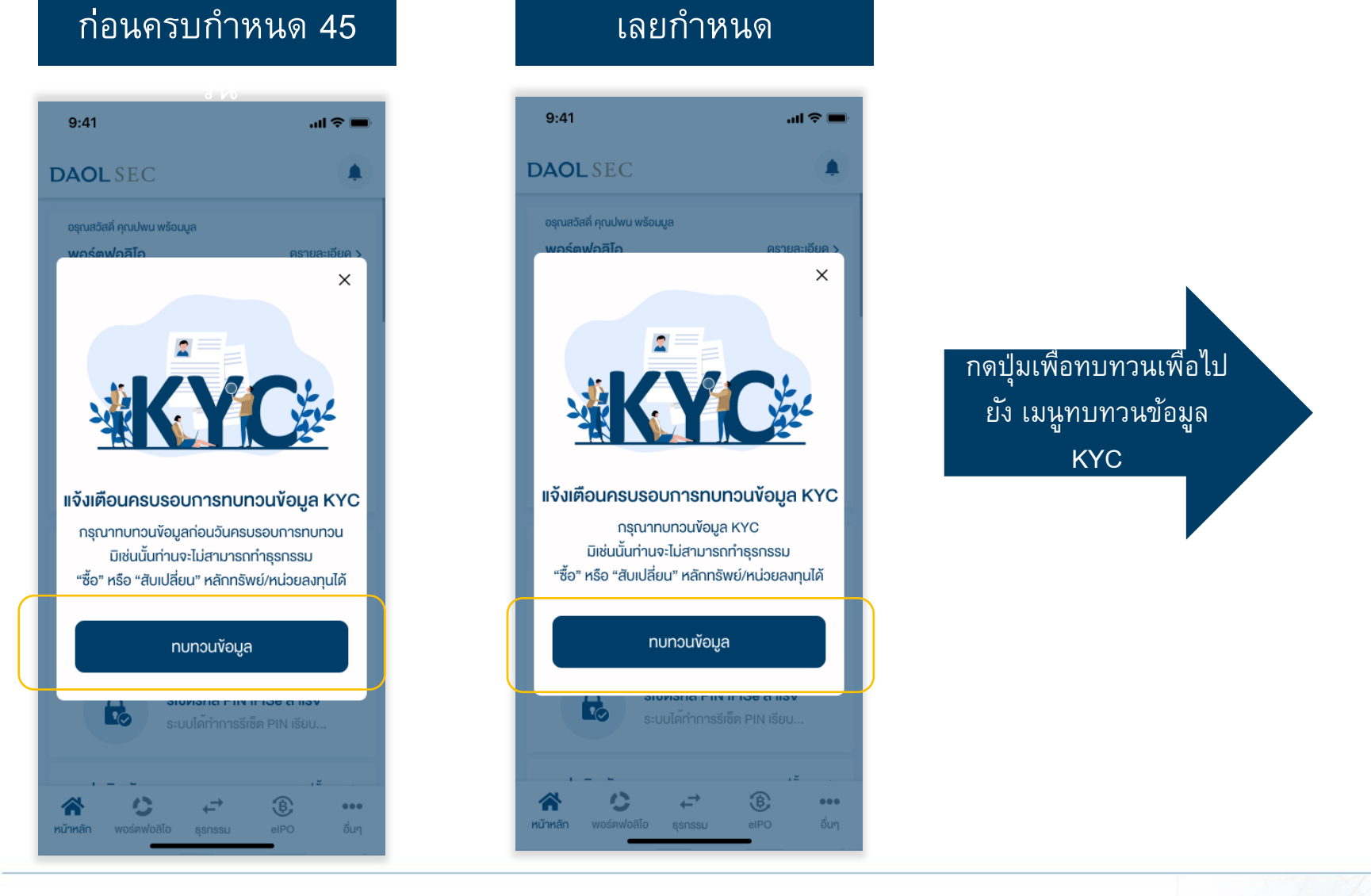

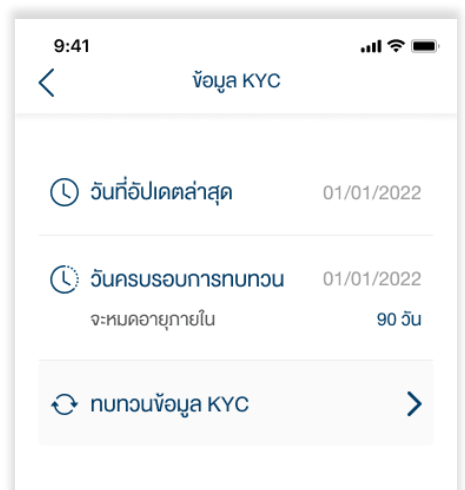

# **DAOL**SEC

#### 2. ระบุรหัส PIN 1. กดปุ่ม ทบทวนข้อมูล KYC ul 🗢 🖿 9:41 9:41 .ul 🕆 🔳 < **ў**ауа КҮС < ทบทวนข้อมูล KYC 🕔 วันที่อัปเดตล่าสุด 01/01/2022 🗘 วันครบรอบการทบทวน 01/01/2022 จะหมดอายุภายใน 90 วัน ระบุรหัส PIN ปัจจุบัน 🕂 ทบทวนข้อมูล KYC > Jm ลืมรหัส PIN ? 2 3 1 4 5 6 7 8 9 0 ×

### 3. ระบุรหัส Laser Code หลังบัตรประชาชน

| 9:41                       | ทบทวนข้อมูล KYC | \$ الر.<br>™ 🛑 |
|----------------------------|-----------------|----------------|
| v <sup>ั</sup> อมูลส่วนตัว | 1               |                |
| หมายเลงบัต                 | s X-XXXX-       | XXXX0-12-3     |
| ชื่อภาษาไทย                |                 | ร่ำรวย         |
| นามสกุลภาษ                 | ษาไทย           | เงินเหลือใช้   |
| วันเดือนปีเกิด             | ิจ (ค.ศ.)       | 30/06/1997     |
| 174 0045070                |                 |                |

# **DAOL**SEC

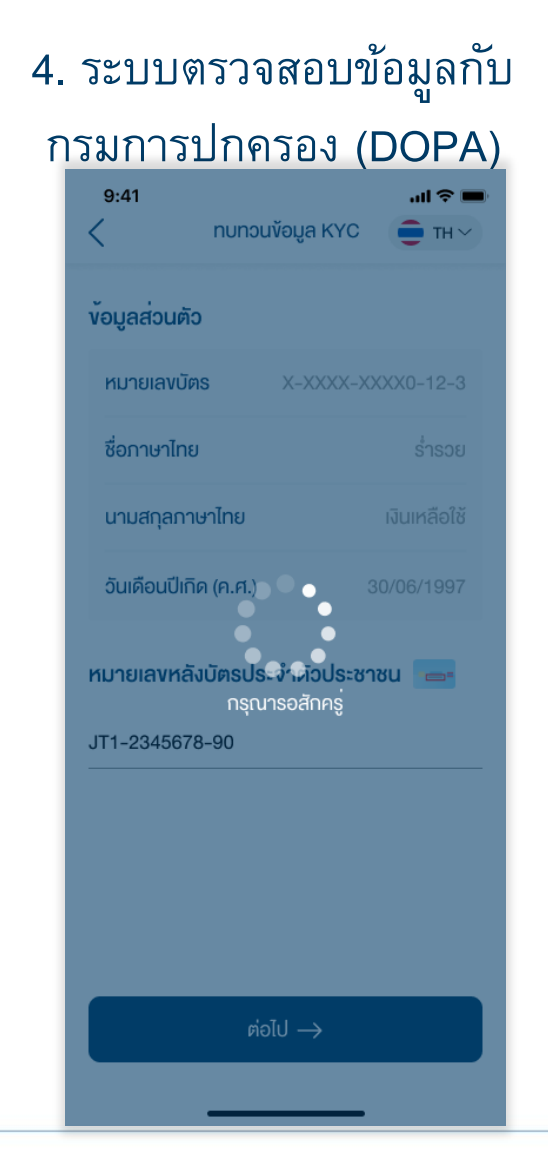

### 5. ระบบแสดงข้อมูลล่าสุดที่ลูกค้าให้ไว้กับบริษัท

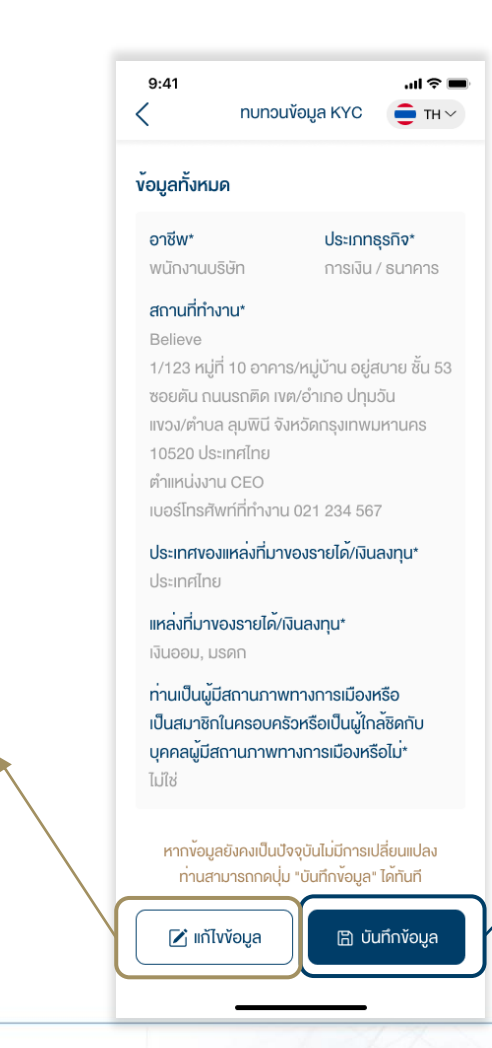

หากข้อมูลที่แสดงไม่เป็น

ข้อมูล" เพื่อระบุข้อมูลใหม่

ปัจจุบัน กดปุ่ม "แก้ไข

หากข้อมูลที่แสดงยังคงเป็น ข้อมูลปัจจุบัน สามารถกด ปุ่ม "บันทึกข้อมูล" ได้ทันที

# **DAOL**SEC

### <u>กรณีระบุข้อมูลใหม่ (</u>ตอบ 6 ข้อคำถาม)

1. อาชีพ

- 2. ประเภทธุรกิจ
- 3. ชื่อและที่อยู่บริษัทและตำแหน่งงาน
- 4. ประเทศแหล่งที่มาของรายได้/เงิน

ลงทุน

5. แหล่งที่มาขอรายได้

```
หมิละสัสดิุ วิบันอาชีฟฟฟล์องชรบิบรรไฟฟีรุสจิจ และ/หรือ สถานที่
ทำงาน
```

### 6. เมื่อตอบคำถามครบถ้วนกดปุ่ม "บันทึกการเปลี่ยนแปลง"

| 9:41 <b></b>                                                                                                    | ประเทศงองแหล่งที่มางองรายได้/เงินลงทุน*                                                                                  |
|----------------------------------------------------------------------------------------------------|----------------------------------------------------------------------------------------------------|
|                                                                                                    | ประเทศไทย                                                                                                    |
| อาชีพ*                                                                                                    | แหล่งที่มางองรายได้/เงินลงทุน*                                                                                           |
| พนักงานบริษัท 🗸                                                                                                    | (เลือกได้มากกว่า 1)                                                                                                    |
| ประเภทธุรทิจ*                                                                                                    | เงินเดือน มรดก เงินออม                                                                                                   |
| การเงิน / ธนาคาร 🗸                                                                                                    | การลงทุน เงินเกษียณ                                                                                                    |
| สถานที่ทำงาน* 🗷                                                                                                    | ประกอบธุรทิจ อื่นๆ                                                                                                    |
| Believe                                                                                                    | อื่นๆ (โปรคระบุ)                                                                                                    |
| 1/123 หมู่ที่ 10 อาคาร/หมู่บ้าน อยู่สบาย ชั้น 53<br>ซอยตัน ถนนรถติด เvต/อำเภอ ปทุมวัน<br>แขวง/ตำบล ลุมพินี จังหวัดกรุงเทพมหานคร<br>10520 ประเทศไทย | ท่านเป็นผู้มีสถานภาพทางการเมืองหรือ<br>เป็นสมาชิกในครอบครัวหรือเป็นผู้ใกล้ชิคกับ<br>บุคคลผู้มีสถานภาพทางการเมืองหรือไม่* |
| ตำแหน่งงาน CEO<br>เบอร์โทรศัพท์ที่ทำงาน 021 234 567                                                                                                | ไม่ใช่                                                                                                    |
|                                                                                                    | 日 บันทึกการเปลี่ยนแปลง                                                                                                   |

## **DAOL**SEC

บริษัทจะมีกระบวนการตรวจสอบข้อมูล และอนุมัติ 3 – 5 วันทำการ ทบทวนข้อมูล KYC สำเร็จ ข้อมูล KYC ของท่านได้รับการบันทึกในระบบ เรียบร้อยแล้ว โดยบริษัทจะทำการ อนุมัติภายใน 3 - 5 วันทำการ ตกลง ้หมายเหตุ : กำหนดครบรวบทบทวนใหม่ 1 หรือ 2 ปีแล้วแต่กรณี หลังจากวันที่ข้อมูลได้รับ

อนุมัติ

#### 7. หน้าจอแสดง Pop Up การทบทวน

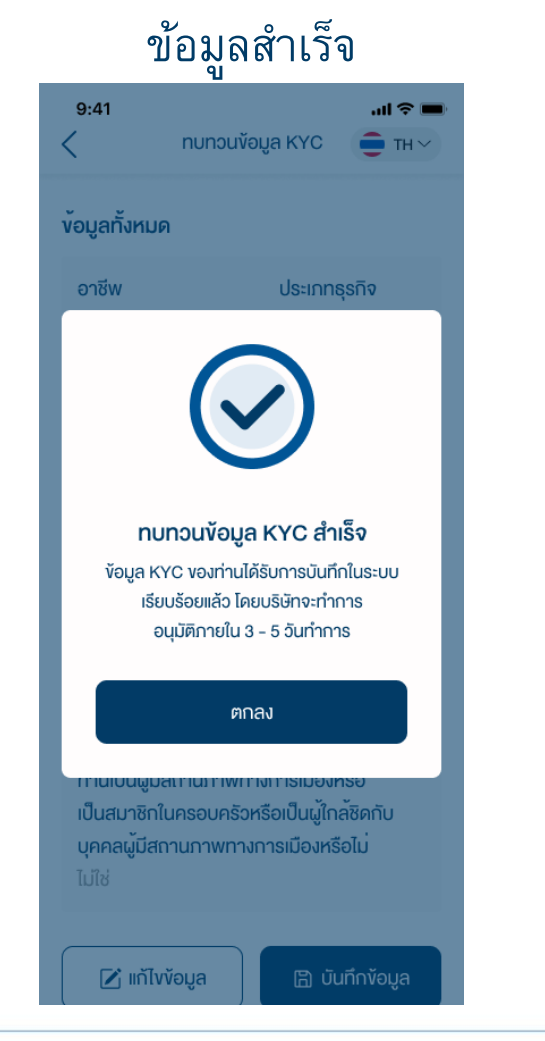

# DAOL SEC

### แจ้งเตือนกรณีที่อยู่ที่ทำงานมีการเปลี่ยนแปลง

หมายเหตุ : กรณีบัญชีลงทุนใดๆ ที่ใช้ที่อยู่ที่ทำงานเป็นที่อยู่จัดส่งเอกสาร หลังจากข้อมูลได้รับ การอนุมัติ บริษัทจะส่งเอกสารไปยังที่อยู่ใหม่

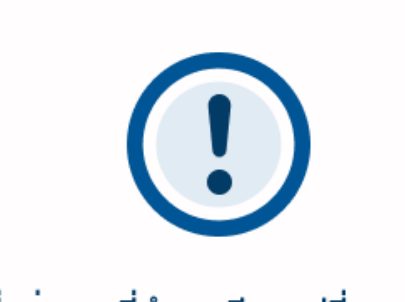

ที่อยู่สถานที่ทำงานมีการเปลี่ยนแปลง กรณีท่านเลือกใช้ที่อยู่ที่ทำงานเป็นที่อยู่จัดส่งเอกสาร บริษัทฯ จะจัดส่งเอกสารไปยังที่อยู่ใหม่

ตกลง

### แจ้งเดือนกรณีทำการทบทวนข้อมูลซ้ำซ้อน

หมายเหตุ : ไม่สามารถทำการทบทวนข้อมูลซ้ำได้ หากทบทวนข้อมูลก่อนหน้าอยู่ในช่วงรอการ อนุมัติ

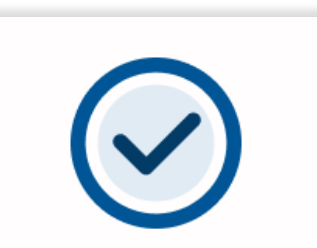

#### ไม่สามารถดำเนินการได้

ท่านได้มีการทบทวนข้อมูล KYC แล้ว ซึ่งอยู่ระหว่าง การพิจารณาโดยบริษัทจะทำการอนุมัติ ภายใน 3 - 5 วันทำการ สอบถามข้อมูล กรุณาติดต่อฝ่ายบริการลูกค้า DAOL Contact Center 02 351 1800

ปิด

# DAOL SEC

### แจ้งเตือนกรณีมีการเปลี่ยนชื่อ/นามสกุลแล้วแต่ยัง ไม่ได้แจ้งแก้ไขชื่อกับบริษัท

หมายเหตุ : ต้องดำเนินกาอัพเดทข้อมูลชื่อ/นามสกุล ผ่านผู้ดูแลการลงทุน

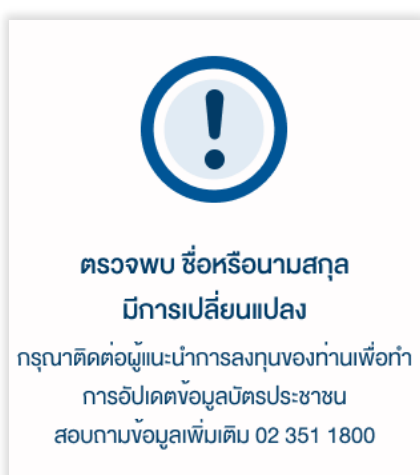

ตกลง

#### แจ้งเตือนกรณีกรอก Laser Code ไม่ถูกต้อง

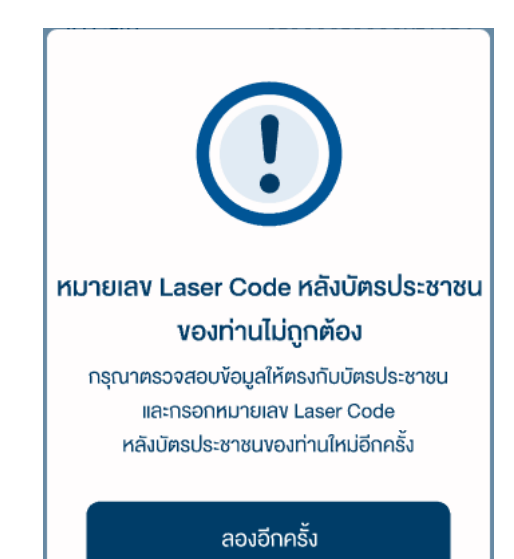

## **DAOL**SEC

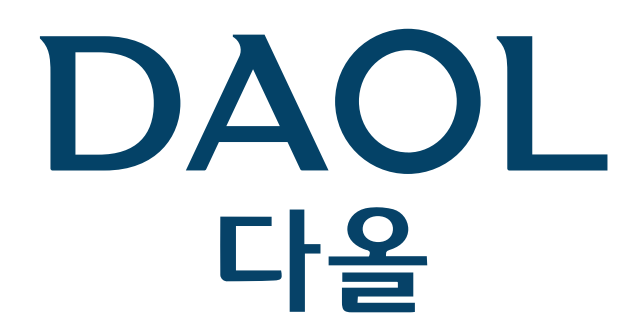

#### DAOL (THAILAND) กลุ่มธุรกิจการเงิน ดาโอ (ประเทศไทย)

DAOLSEC DAOL INVESTMENT DAOLREIT DAOLLEND

'DAOL, your lifetime financial partner'

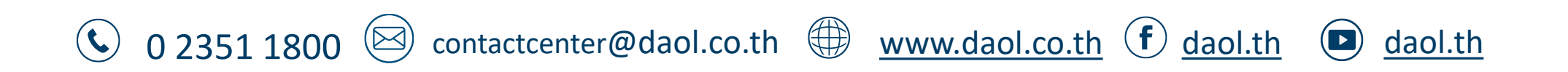